Como corrigir o 'Erro 42' quando 'Tansee iPhone Message Transfer for Mac' está carregando dados?

Tente excluir ou remover todos os backups localizados aqui: ~/Library/Application Support/MobileSync/Backup

- Baixe e instale a versão mais recente do Tansee iPhone Message Transfer para Mac <u>aqui</u>.
- Se o problema persistir, tente as seguintes etapas:

**Step1** Faça backup do seu iPhone usando o Finder no seu Mac.

| •••                  | $\langle \rangle$ iPhoneX_iOS16.1 $\square \Diamond \square \lor \square \Diamond \square \lor \checkmark \checkmark \checkmark \bigcirc \lor \checkmark \checkmark \checkmark \diamond \lor \land \diamond \lor \land \diamond \lor \circ \lor \diamond \lor \circ \diamond \lor \diamond \lor \circ \diamond \lor \diamond \lor \circ \diamond \lor \diamond \lor$ |
|----------------------|----------------------------------------------------------------------------------------------------|
| Favorites            |                                                                                                    |
| AirDrop              | iPhoneX_IOS IO. I<br>iPhoneX - 59.2 GB (49.51 GB Available) - 76% 🚱 '                                                                                                    |
| Recents              |                                                                                                    |
| Applications         | General Music Movies TV Shows Podcasts Audiobooks Books Photos Files Info                                                                                                    |
| 📃 Desktop            |                                                                                                    |
| Documents            | Software: iOS 16.1.2                                                                                                    |
| Downloads            | Your iPhone software is up to date. Your Mac will automatically check for an update again on 2023/9/24                                                                                                    |
| 🖶 Macintosh HD       |                                                                                                    |
| iCloud               | Check for Update Restore iPhone                                                                                                    |
| iCloud Drive         |                                                                                                    |
| Locations            | Backupsi C. Back up your most important data on your iPhone to iCloud                                                                                                    |
| ☐ iPhoneX_iOS16.1    | <ul> <li>Back up all of the data on your iPhone to this Mac</li> </ul>                                                                                                    |
| □ iPhone12Pro iOS1 ≜ | Encrypt local backup Change Password                                                                                                    |
| → M1 macOS13.4.1     | Encrypted backups protect passwords and sensitive personal data                                                                                                    |
|                      | Last backup to iCloud: 2023/8/20, 12:07 PM Back Up Now                                                                                                    |
| Tags                 | Manage Backups Restore Backup                                                                                                    |
|                      | Options:  Prefer standard definition videos                                                                                                    |
|                      | Show this iPhone when on Wi-Fi                                                                                                    |
|                      | Automatically sync when this iPhone is connected                                                                                                    |
|                      | Manually manage music, movies, and TV shows                                                                                                    |
|                      |                                                                                                    |
|                      | Configure Accessibility                                                                                                    |
|                      | Sync                                                                                                    |
|                      |                                                                                                    |

## **Step2** Execute o Tansee sem conectar seu iPhone.

Na guia 'backup do iTunes' de Tansee, clique no seu iPhone.

|                                                                                                    | Tansee iDevice Message Transfer 5.2.0                                                                                                    |
|----------------------------------------------------------------------------------------------------|----------------------------------------------------------------------------------------------------|
| iDevice<br>No iDevice<br>iTunes Backups<br>iPhoneX_iOS16.1<br>Aug 18, 2023 10:36<br>iPhoneX_iOS16.1<br>May 16, 2023 12:20<br>Tansee Backups<br>Open Edit<br>Sample.tfst<br>Aug 8, 2023 11:25 | Tansee iDevice Message Transfer 5.2.0         iDevice Not Detected?         Please connect your iDevice to MAC with USB cable. If your iDevice not detected, please follow steps below:         intervent         intervent         intervent         intervent         intervent                                                                                                    |
|                                                                                                    | I       I       I |

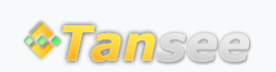

© 2006-2024 Tansee, Inc

Casa Suporte Política de Privacidade

Afiliado Fale Conosco